Would you like to add your Canvas calendar items to a calendar in another web email application such as Google or Outlook? Go to your **Calendars** in Canvas (found on your global menu) and select the calendar you would like to feed into another application. (see below)

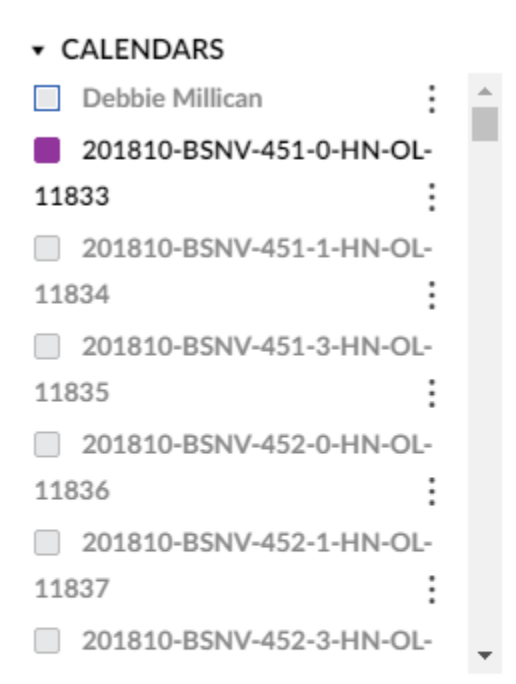

UNDATED

## Calendar Feed

Once the calendar is selected, click on **Calendar Feed**.

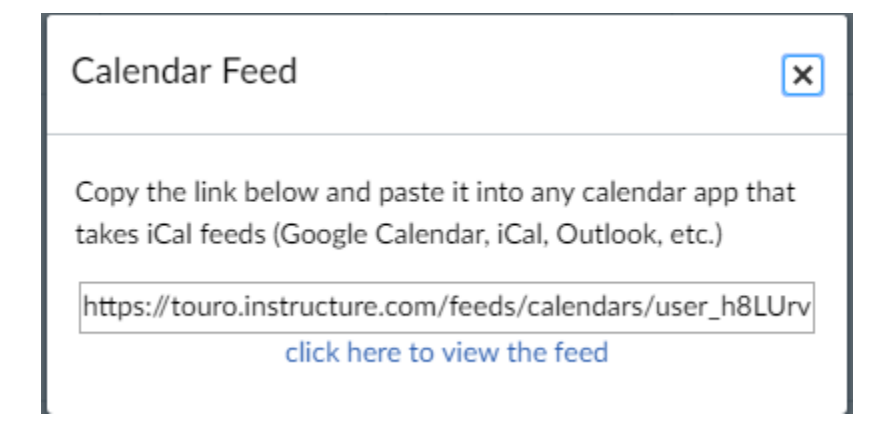

Select and Copy the URL.

Open your Google Calendar. You can do the same with your **web-based Outlook**. Click on **Add a Friend's Calendar**. Select **from URL**.

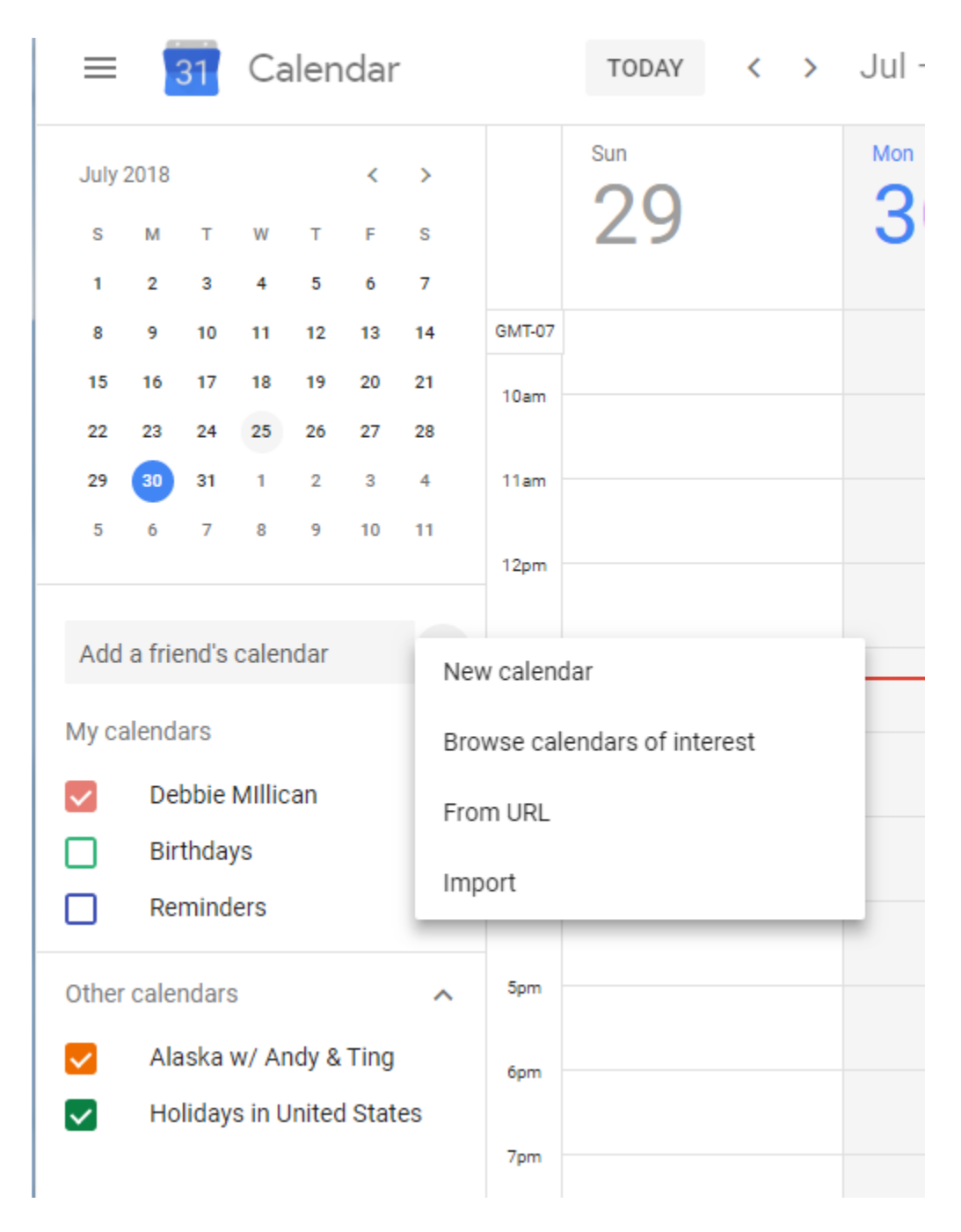

Paste the URL as shown below. **Do not** select the box to make the calendar public.

From URL

URL of calendar https://touro.instructure.com/feeds/calendars/user\_ht

Make the calendar publicly accessible

You can add a calendar using the iCal format by its address.

ADD CALENDAR

Click on Add Calendar. You will now see your Canvas events in your Google Calendar.